## How to Attach a Company Owned device

- 1. Open a Consumption Sites record.
- 2. Click the Attach Device > Attach Company Owned toolbar button. This will open the Search Devices screen. This search screen will display the devices where Ownership is Company Owned only.

1,000.00 Sample Tank Device

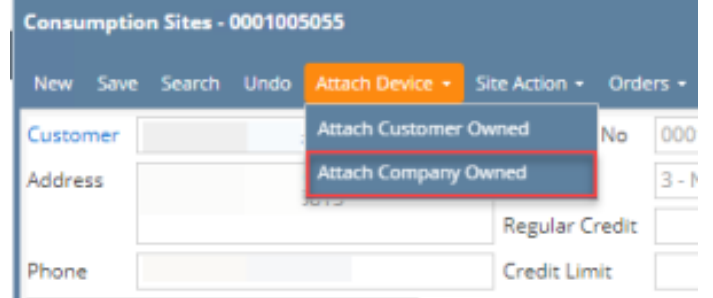

3. Search for the device, select it on the grid, and then click the **Open Selected toolbar button**.

| Devices        |             |              |                       |                  |                 |             |          |               |                |               |                |            |
|----------------|-------------|--------------|-----------------------|------------------|-----------------|-------------|----------|---------------|----------------|---------------|----------------|------------|
|                |             |              |                       |                  |                 |             |          |               |                |               |                |            |
| Devices        | s           |              |                       |                  |                 |             |          |               |                |               |                |            |
|                | n Selected  | 🕁 Export 👻 🔲 | Columns • 🔠 View •    |                  |                 |             |          |               |                |               | 1 record (1 s  | elected    |
| Q. Ser         | rial Number | ~ Contain    | s Y                   |                  | 🕂 Add F         | ilter       |          |               |                |               | × Cle          | ar Filter  |
| Ser            | ial Number  | Manufacturer | r ID Manufacturer Nam | e Device Ty      | pe Invento      | ry Status 1 | ank Type | Meter Type    | Regulator Type | Tank Capacity | Bulk Plant Loc | cation     |
| 🖌 tan          | ik01        | MI0011       | iRely                 | Tank             | In              | F           | ropane   |               |                | 1,000.00      | 0001-Fort Wa   | yne        |
| ✓ tan<br>YOU V | will be a   | automat      | ically navigate       | Tank<br>ed to th | e <b>Device</b> | es tab wh   | ere the  | newly atta    | ached devi     | ce is displ   | ayed.          | yne        |
| Site           | Detail      | Devices      | Associated Sites      | Order            | Appliances      | Deliveries  | Events   | Work Orde     | rs(1) Attach   | ment Audit    | Log            |            |
| 🗅 o            | pen ×       | Remove       | Export - 🔠 View       | • Filter         | (F3)            |             |          |               |                |               |                | K N<br>K N |
| Devic          | e Type      | Ser          | rial No.              | Ownershi         | D               | Manufacture | er       | Tank Capacity | Description    |               |                |            |

iRely

5. **Save** the changes in the Consumption Sites record.

tank01

Tank

6. Tank Capacity of attached devices on site will be summed up in Site Tab > Total Capacity.

Company Owned

| Site Information |                 |                 |          |
|------------------|-----------------|-----------------|----------|
| Location         | 0001-Fort Way 🗸 | Total Capacity  | 1,000    |
| Clock            | 001 ~           | Total Reserve   | 225      |
| Account Status   | Н ~             | Delivery Terms  | Net 30 v |
| Price Adjustment | 0.100           | Price Level     | ~        |
| Sales Tax        | $\checkmark$    | Recurring PO No |          |
| Tax Group        | IN v            | Class Fills     | No ~     |
| ltem             | Propane         |                 | Q,       |

a. Open a Consumption Sites record.

 b. Click the Attach Device > Attach Company Owned toolbar button. This will open the Search Devices screen. This search screen will display the devices where Ownership is Company Owned only.

| Consumpti | on Sites -  | 0001005           | 078           |        |              |         |           |            |                       |              |                            |
|-----------|-------------|-------------------|---------------|--------|--------------|---------|-----------|------------|-----------------------|--------------|----------------------------|
| New Save  | Search      | Undo              | Attach Device | • Si   | ite Action 👻 |         |           | Add Call E | i <b>ntry</b> Dispato | h Contract   | Customer                   |
| Customer: | Customer    | r A               | Attach Custon | ner Ov | vned         | No:     | 00010050  | )78        |                       | Current:     |                            |
| Address:  | 1234 Mai    | n St.<br>De IN 46 | Attach Compa  | ny Ov  | vned         |         | Due on R  | eceipt     |                       | Total Past [ | Due:                       |
|           | 1 ore may   | ne, mi -re        |               |        | Regular C    | redit:  |           |            | 0.00                  | Budget Am    | t Due:                     |
| Phone:    | 1000000     | 000               |               |        | Credit Lin   | nit:    |           |            | 0.00                  | Prepaid Ba   | lance:                     |
| Showing 1 | Consump     | tion Sit          | e             | Site   | Detail       | Devices | Associa   | ated Sites | Appliances            | Call Entry   | Delivery Hi                |
| + 9       | Filter Reco | rds (F3)          |               | Loca   | tion Inform  | nation  |           |            |                       |              |                            |
| Address   |             | Des               | ription       | Site I | No: 00       | 01 B    | lling By: | Tank       |                       | ~            | <ul> <li>Active</li> </ul> |
| 1234 Main | St.         | Tank              | ( A           | Desc   | ription: Ta  | nk A    |           |            |                       |              |                            |
|           |             |                   |               | Addr   | ess: 🛛 12    | 34 Mai  | n St.     |            |                       |              |                            |
|           |             |                   |               |        |              |         |           |            |                       |              |                            |

c. Search for the device, select it on the grid, and then click the **Open Selected toolbar button**.

|   | Оре | en Selected Refre | sh Export <del>-</del> Close | :                 |             |                  |           |            |                |               |                     |
|---|-----|-------------------|------------------------------|-------------------|-------------|------------------|-----------|------------|----------------|---------------|---------------------|
|   | Q,  | Filter Records (F | 3) x 1 recor                 | ds (1 selected)   |             |                  |           |            |                |               |                     |
| I |     | Serial Number     | Manufacturer ID              | Manufacturer Name | Device Type | Inventory Status | Tank Type | Meter Type | Regulator Type | Tank Capacity | Bulk Plant Location |
|   | ~   | Tank1234          |                              | iRely             | Tank        | In               | Propane   |            |                | 500.00        |                     |
| I |     |                   |                              |                   |             |                  |           |            |                |               |                     |

d. You will be automatically navigated to the Devices tab where the newly attached device is displayed.

Site Detail Devices Associated Sites Appliances Call Entry Delivery History Event History Work Orders Attachment (0) Audit Log (4)

| 🔍 Open 🛛 🗙 Remove | 문 Layout Q Fi | ilter Records (F3) |              |               |             |
|-------------------|---------------|--------------------|--------------|---------------|-------------|
| Device Type       | Serial No.    | Ownership          | Manufacturer | Tank Capacity | Description |
| Tank              | Tank1234      | Company Owned      | iRely        | 500.00        | Tank 1      |

e. Save the changes in the Consumption Sites record.

000400507

a. Open a Consumption Sites record.

I

b. Click the Attach Device > Attach Company Owned toolbar button. This will open the Search Devices screen. This search screen will display the devices where Ownership is Company Owned only.

~ □ >

| consumpti | on sites - ( |                   |             |         |             |          |           |             |                    |            |          |
|-----------|--------------|-------------------|-------------|---------|-------------|----------|-----------|-------------|--------------------|------------|----------|
| New Save  | e Search     | Undo              | Attach Devi |         | Site Action |          |           | + Call Enti | <b>ry</b> Dispatch | Contract   | Customer |
| Customer: | Customer     | A                 | Attach Cust | omer O  | wned        | No:      | 0001005   | 078         |                    | Current:   |          |
| Address:  | 1234 Main    | n St.<br>De IN 46 | Attach Corr | ipany O | wned        |          | Due on F  | Receipt     |                    | Total Past | Due:     |
|           | - ore may    |                   |             |         | Regular     | Credit:  |           |             | 0.00               | Budget Ar  | nt Due:  |
| Phone:    | 1000000      | 00                |             |         | Credit L    | .imit:   |           |             | 0.00               | Prepaid B  | alance:  |
| Showing 1 | Consump      | tion Sit          | e —         | Site    | Detail      | Devices  | Assoc     | iated Sites | Appliances         | Call Entry | Delivery |
| + 9       | Filter Reco  | rds (F3)          |             | Loc     | ation Info  | rmation  |           |             |                    |            |          |
| Address   |              | Des               | cription    | Site    | No:         | 0001 B   | lling By: | Tank        |                    | ~          | ✓ Active |
| 1234 Main | St.          | Tan               | k A         | Des     | cription:   | Tank A   |           |             |                    |            |          |
|           |              |                   |             | Add     | ress: 📎     | 1234 Mai | n St.     |             |                    |            |          |
|           |              |                   |             |         |             |          |           |             |                    |            |          |

c. Search for the device, select it on the grid, and then click the Open Selected toolbar button.

| Sear         | ch Devices        |                 |                   |             |                  |           |            |                |               | ^ 🗆                 |  |
|--------------|-------------------|-----------------|-------------------|-------------|------------------|-----------|------------|----------------|---------------|---------------------|--|
| Оре          | n Selected Refre  | sh Close        |                   |             |                  |           |            |                |               |                     |  |
| Q,           | Filter Records (F | 3) 1 recor      | ds (1 selected)   |             |                  |           |            |                |               |                     |  |
|              | Serial Number     | Manufacturer ID | Manufacturer Name | Device Type | Inventory Status | Tank Type | Meter Type | Regulator Type | Tank Capacity | Bulk Plant Location |  |
| $\checkmark$ | SN5678            | MN1111          | iRely             | Tank        | In               | Propane   |            |                | 500.00        | 0001 - Fort Wayne   |  |
|              |                   |                 |                   |             |                  |           |            |                |               |                     |  |

## d. You will be automatically navigated to the Devices tab where the newly attached device is displayed.

| Site Detail Devices | Associated Sites                               | Appliances Call Entry | Delivery History Event H | listory Work | Orders Audit Log (2) |
|---------------------|------------------------------------------------|-----------------------|--------------------------|--------------|----------------------|
| Q, Open X Remove    | Open 🗙 Remove 🔠 Layout 🛛 🔍 Filter Records (F3) |                       |                          |              |                      |
| Device Type         | Serial No.                                     | Ownership             | Manufacturer             | Tank Capa    | Description          |
| Tank                | SN1234                                         | Customer Owned        | iRely                    | 500.00       | Customer Tank A      |
| Tank                | SN5678                                         | Company Owned         | iRely                    | 500.00       | Tank A               |
|                     |                                                |                       |                          |              |                      |

- e.~Save the changes in the Consumption Sites record.
- a. Open a Consumption Sites record.
  b. Click the Attach Device > Attach Company Owned toolbar button. This will open the Search Devices screen. This search screen will display the devices where Ownership is Company Owned only.

| Consump     | tion Sites - 0  | 0000000       | 021      |           |             |         |        |        |
|-------------|-----------------|---------------|----------|-----------|-------------|---------|--------|--------|
| 6           | ) 🛛             | S             | Cutoti a | ο.        |             | -       |        |        |
| New Sa      | we Search       | Undo          | Attac    | h Device  | Site Action | Prin    |        |        |
| Customer:   | SHELL PROP      | ANE           |          | Attach Ou | stomer Owr  | 000     | 0002   | 1      |
| Address:    | GREEN ROAD      | )<br>TY, MN 5 | E C      | )         | atomici om  | - 0     | OD     |        |
|             | Cr 1107 1070 C1 |               |          | Attach Co | mpany Own   | ed -    |        |        |
| Phone:      | 100000000       | )             | Ş,       |           |             |         |        |        |
| Showing 1 0 | Consumption Si  | te            | •        | Site D    | etail De    | víces   | Associ | ated : |
| 🗋 🔍 Fil     | ter:            |               | ٩        | Location  | Information |         |        |        |
| Address     |                 | Descrip       | tion     | Site No:  | 0001        | Billing | By:    | Tank   |
| GREEN ROA   | D               | Site 1        |          | Descripti | on: Site 1  |         |        |        |
|             |                 |               |          |           |             |         |        |        |

c. Search for the device, select it in the grid, and then click the Open Selected toolbar button.

| 1 | 🛛 Se | earch Devices     |                   |                   |             |                  |           |            |
|---|------|-------------------|-------------------|-------------------|-------------|------------------|-----------|------------|
|   | Open | Selected Refresh  | Close             |                   |             |                  |           |            |
| ľ |      |                   |                   |                   |             |                  |           |            |
|   | 7    | Filter Records (F | 3) 1 record       | s (1 selected)    |             |                  |           |            |
|   |      | Serial Number     | Manufacturer ID 🔺 | Manufacturer Name | Device Type | Inventory Status | Tank Type | Meter Type |
|   |      | 012345678         | M111              | M-Tank            | Tank        |                  | Р         |            |
|   |      |                   |                   |                   |             |                  |           |            |

d. You will automatically be navigated to the Devices tab where the newly attached device is displayed.

|                                                                                             |             | Ereneriotory  | Delivery History | Call Lifu y | Appliances  | Associated Sites | Devices    | Detail  | Site   |
|---------------------------------------------------------------------------------------------|-------------|---------------|------------------|-------------|-------------|------------------|------------|---------|--------|
| Z Edit 😑 Delete Filter:                                                                     |             |               |                  | ٩           |             |                  | ete Filter | it 🤤 De | 📝 Ed   |
| Device Type Serial No. Ownership Manufacturer Tank Capacity Description                     | Description | Tank Capacity | ufacturer        | Man         | Ownership   | No.              | Seri       | Туре    | Device |
| Tank         012345678         Company Owned         M-Tank         1,000.00         Tank 1 | Tank 1      | 1,000.00      | ank              | ed M-Ta     | Company Own | 45678            | 012        |         | Tank   |

e. Save the changes in the Consumption Sites record.